## LAPSED PATIENT SUPPORT PROGRAMS

## ACTIVATE\_RX\_TRIGGER

Navigate to Care Plan > Rx Triggers > Double-click on RedSailAdv - [Product Name] Lapsed Patient

> Change Active to Yes to activate; or No to disable

| lioneerRx   | Rx Workflow              | Patient                                                       | Third Party        | Account            | Sale        | ltem Ir    | ventory       | Ordering           | Analysis        | Care Plan   | Location        | System              |                       |
|-------------|--------------------------|---------------------------------------------------------------|--------------------|--------------------|-------------|------------|---------------|--------------------|-----------------|-------------|-----------------|---------------------|-----------------------|
| MTM         | MTM 😭                    |                                                               | Ê                  |                    |             |            | -             |                    |                 |             |                 |                     |                       |
| 10 10       |                          |                                                               |                    |                    |             |            |               |                    |                 |             |                 |                     |                       |
| Care Action | is External Immuniza     | tion Rx                                                       | Triggers           |                    |             |            |               |                    |                 |             |                 |                     |                       |
|             | MTM Queue                |                                                               |                    | •                  |             |            |               |                    |                 |             |                 |                     |                       |
|             | C                        |                                                               |                    |                    |             |            |               |                    |                 |             |                 |                     |                       |
|             | Care Plan                |                                                               |                    |                    | _           |            |               |                    |                 |             |                 |                     |                       |
| Rx Triggers |                          |                                                               |                    |                    | Edit        | Rx Trigger |               |                    |                 |             |                 |                     | ×                     |
| 5 Records   |                          |                                                               |                    |                    |             |            |               | <i></i>            |                 |             |                 |                     | llapse/Expand         |
| _           | 7                        |                                                               |                    |                    |             |            | Name:         | RedSailAdv         | /-[Brand]       |             |                 |                     |                       |
| Type /      |                          |                                                               |                    |                    |             |            |               |                    |                 |             |                 |                     |                       |
| Tuno : C:   | are Goal (45 items)      |                                                               |                    |                    |             | Des        | cription:     | NAMES AND          | 1990 mourse     | ine name    | and contract of | - design (199       |                       |
| s Type C    | are croal (40 items)     |                                                               |                    |                    |             |            |               |                    |                 |             |                 |                     |                       |
| ₿# U        | Name ⊽+                  | Descrip                                                       | ption              |                    |             |            |               |                    |                 |             |                 |                     | Category V            |
|             | Annual Flu Vaccine       | Arual                                                         | Flu Vaccine        |                    |             |            |               |                    |                 |             |                 | ~                   |                       |
|             | Diabetes Patient - Nee.  | Dete                                                          | s Patient - Need   | s Statin in Additi | on          |            |               |                    |                 |             |                 |                     |                       |
|             | Opiate - Review Thera.   | plate - Review Thera Quate therapy needs to be reviewed for a |                    | ар                 | Status:     |            | Every Fill of | Medication         |                 | $\sim$      |                 | gonists or Partial. |                       |
|             | Pneumococcal Vaccine     | - Hecomr                                                      | nend and admini    | Ister pneumococ    | cal         |            | -             | 0                  |                 |             |                 |                     |                       |
|             | Upportition C 12 Mook S  | id the                                                        | Honstitia C Care   | a Goal to patient  | pai         |            | Type:         | Care Goal          |                 |             | ~               |                     | in A falantani in ( A |
|             | Opinid (ApgelPy)         | ut ule                                                        | nicid profile ray  | iau for Angel Py   | 5 m         | Trigo      | er Item:      | Property Stat      | alta Estara     | ises        | ×               |                     | VIII Veipalasvii (A   |
|             | Prior Authorization      | are go                                                        | al for Bys needi   | ing a PA           | iou         |            | cr norn.      |                    |                 |             |                 |                     |                       |
|             | DUB - Critical Drug Int  | Drug Uti                                                      | ilization Review   | Trigger for identi | fier        | Even       | t Type:       | Rx Change          |                 |             | ~               |                     |                       |
| HH          | HRM in Heart Failure     | High Ris                                                      | sk Medication in   | Heart Failure      | -           | atogorion  |               |                    |                 |             |                 |                     | ly High Risk Drug     |
|             | DUR - Third Party Rei    | Drug Uti                                                      | ilization Review   | NCPDP reject c     | ode         | aleguites  | _             |                    |                 |             |                 |                     |                       |
| T T         | HighWC Naloxone (O.,     | Attaches                                                      | s a Care Goal fo   | r Naloxone to pa   | tie         | Patier     | nt: =         | Strophe 9a         | operations. The | opitions.   | ~               |                     | 1                     |
|             | HighWC Naloxone (Na      | Attaches                                                      | s a Care Goal to   | Highmark whole     | ca          |            | -             |                    |                 |             |                 |                     | 6                     |
|             | HighWC SDOH Scree        | Attaches                                                      | s a Care Goal of   | screening for So   | ocia        | Rx Iter    | n: 🚈          | Static Wagner, 510 | Delocardon -    |             | Ý               |                     |                       |
|             | HighWC Medication F      | Attaches                                                      | s a Care Goal of   | f Med Rec neede    | ed t        | Compour    | d =           | <anv></anv>        |                 |             | ~               |                     |                       |
|             | HighWC HRA               | Triggers                                                      | s a care action to | o document a He    | alth        | sempour    |               |                    |                 |             |                 |                     |                       |
|             | COVID-19 Vaccine (       | Docume                                                        | ent administratio  | n of the Pfizer-Bi | ioN         | Prescrib   | er: =         | <any></any>        |                 |             | $\sim$          |                     | COVID19Vax            |
|             | COVID-19 Vaccine (       | Docume                                                        | ent administratio  | n of the Moderna   | C           |            |               | Las de             |                 |             |                 |                     | NA_COVID19Vax         |
|             | Care Points - Rybels L.  | Applies                                                       | medication inter   | vention opportur   | nity        | Third Par  | y: =          | <any></any>        |                 |             | ~               |                     | s 3 mg                |
| 닏닏          | Care Points - Rybour     | Applies                                                       | medication educ    | cation opportunit  | y to        | Eacili     |               | CANVO              |                 |             |                 |                     | 6                     |
| 나는          | Clinical Grant - Eliquis | Applies                                                       | medication educ    | cauon opportunit   | y n         | Facili     | y             | Arrive             |                 |             | ~               |                     | Manima                |
| 가극          | RedSallAdv - [Brand]     | Approv                                                        | es une GSK spons   | soreu sningles e   |             |            |               |                    |                 |             |                 |                     | vaccines              |
|             | Clinical Grant - Aarelto | Applies                                                       | medication         | tion opportunit    | y it        | App        | lies To:      | All Location       | S               |             | $\sim$          |                     |                       |
|             | Clinical Grant-Januvia   | Applies                                                       | medication edu     | cation opportunit  | S           |            |               |                    |                 |             |                 |                     |                       |
|             | Clinical Grant - Symbi   | Applies                                                       | medication edu     | cation opportunit  | Act         | ive: Yes   | • ~           |                    |                 | Save & Clos | se - F12 -      | Cancel - ESC        | J.                    |
| 금문          | Clinical Grant - Breo E  | Applies                                                       | medication educ    | cation opportunit  | v for natie | nt         |               |                    | ret Fill of Ry  | 1           |                 | Pre                 | o Ellipta             |

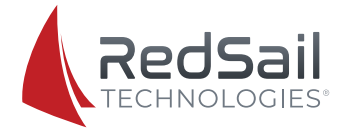